# Схема 3. Что необходимо сделать участнику закупки, чтобы отозвать жалобу в Личном кабинете ЕИС

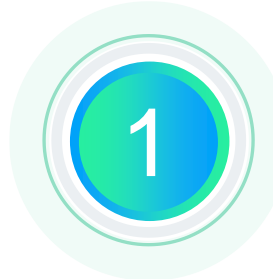

# Осуществить вход в Личный кабинет ЕИС

Авторизоваться в Личном кабинете ЕИС участника закупки, для которого установлены права на формирование жалоб\*

### Осуществить поиск жалобы

Выбрать раздел «Жалобы» в основном меню, в открывшейся списковой форме найти жалобу, которую необходимо отозвать

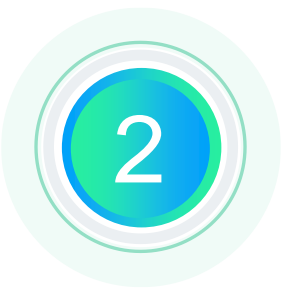

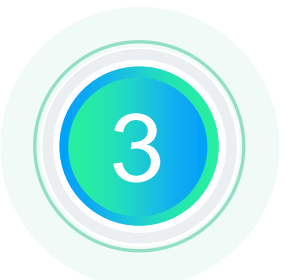

### Вызвать функцию отзыва жалобы

Вызвать контекстное меню в строке с жалобой, которую необходимо отозвать и выбрать пункт «Отозвать жалобу»\*\*

#### Подписать отзыв жалобы

ной 4

Проверить корректность сформированной печатной формы отзыва жалобы и перейти к подписанию

\* Права на формирование жалоб – см. схема №1 Настройка прав

\*\* Отозвать жалобу – операция (функция) доступная для жалобы, статусом которой является «Размещена» или «На рассмотрении» (до даты рассмотрения жалобы по существу)